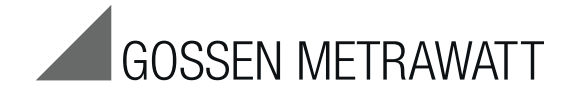

## U128x-W1 and U138x-W1

# Electronic Active and reactive Energy Meters with LON Interface LONWORKS®

3-349-312-03 7/2.13

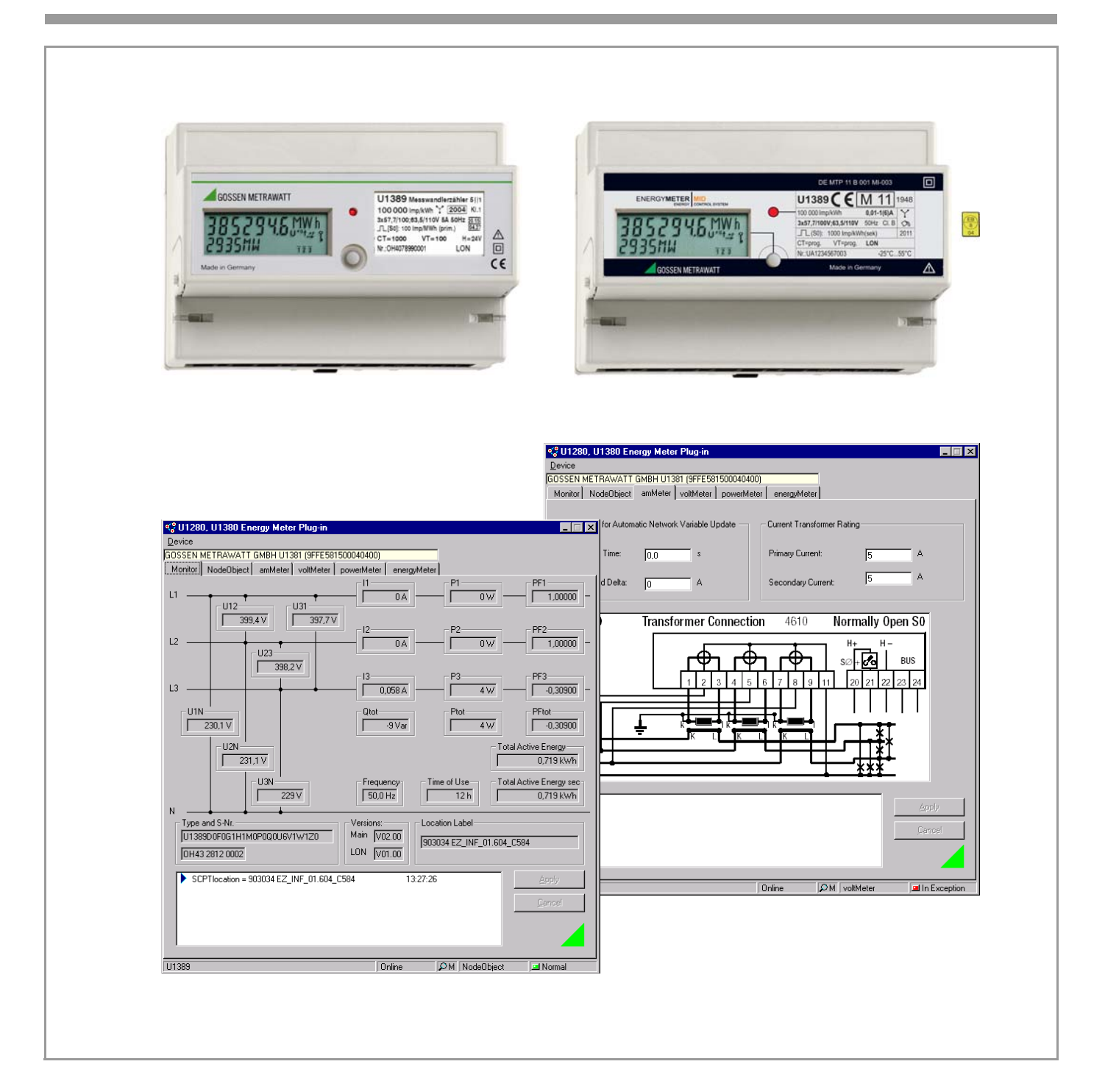

#### **Table of Contents**

| 1     | General Information Regarding the LON Bus           |
|-------|-----------------------------------------------------|
| 2     | Overview 2                                          |
| 3     | Wiring 2                                            |
| 3.1   | Network Topologies2                                 |
| 3.2   | Recommendations2                                    |
| 3.3   | Use of Repeaters2                                   |
| 3.4   | Maximum Cable Lengths                               |
| 3.5   | Cable Type                                          |
| 3.6   | Bus Termination                                     |
|       |                                                     |
| 4     | Network Interface 3                                 |
| 4.1   | Network Variables                                   |
| 4.2   | Units and Resolutions4                              |
| 4.3   | Functions of the Energy Meter Object5               |
| 4.3.1 | Resetable Energy Meter5                             |
| 4.3.2 | Freezable Energy Meter5                             |
| 4.3.3 | Energy Meter for Active and Reactive Energy5        |
| 4.4   | Control and Display Functions                       |
| 4.5   | S0 Pulse Rate7                                      |
| 4.6   | Error Messages7                                     |
| 4.7   | Configuring the Meter with the LNS Plug-In          |
|       | and Displaying Current Measured Values8             |
| 4.7.1 | Downloading, Unzipping, Installing, Registering and |
|       | Starting the LNS-Plug8                              |
| 4.7.2 | Descriptions of Tab Cards for the LNS Plug-In9      |
|       |                                                     |
| 5     | Product Support 12                                  |

## 1 General Information Regarding the LON Bus

LON (local operating network) is a multi-network compatible communication system for distributed applications.

Central control tasks are broken down into subtasks which are then executed in a decentralized fashion. The subtasks are executed at so-called nodes without placing any load on the bus system.

Functional units are assigned to the nodes, for example units required for ascertaining measured quantities.

The system can be centrally controlled, operated and configured via the LON interface by means of an LNS plug-in for a Windows application.

LON is used primarily in building automation applications.

#### 2 Overview

Series U128x-W1 and U138x-W1 energy meters consist of 5 objects:

| Node         | nodeObject  |
|--------------|-------------|
| Voltmeter    | voltMeter   |
| Ammeter      | amMeter     |
| Energy meter | energyMeter |
| Power meter  | powerMeter  |

3 Wiring

Page

The most commonly utilized transmission medium for industrial and building management applications is twisted pair copper cable, which is used together with the electrically isolated FTT-10A transceiver. Both of the conductors can be connected to either pole, and installation is thus reverse polarity protected. Maximum transmission distances are influenced by the electrical characteristics of the cable, and network topology. Utilized cables should comply with the stipulated specifications in order to prevent interference during communication. Due to the possibility of reflections, only one cable type may be used in any given bus segment.

#### 3.1 Network Topologies

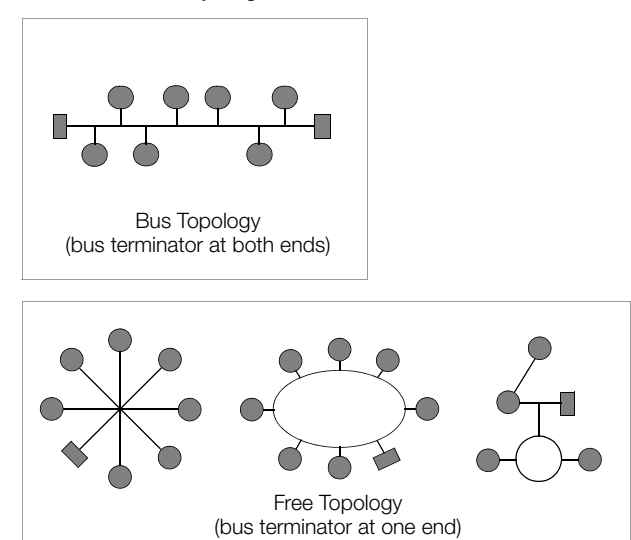

Where bus topologies are used, the individual devices are connected in parallel one after the other. A bus terminating resistor must be used at each end. Only one bus terminator is required with free topologies, but transmission distances are limited in this case.

The energy meters are not equipped with internal bus terminating resistors (see chapter 3.6 on page 3).

#### 3.2 Recommendations

The following recommendation is based upon experience gained by GMC-I Messtechnik GmbH during installation and start-up of LON systems. The environment within which the cable is laid has a decisive influence on correct cable selection, and must therefore be taken into consideration during the planning stage. All generally applicable directives for laying control and telecommunications cables must be adhered to during installation.

#### 3.3 Use of Repeaters

If repeaters are used the bus signal can be refreshed, thus increasing maximum possible transmission distance. Due to response characteristics, only one passive repeater may be included within any given bus segment. The transition to other physical transmission media, and/or targeted forwarding of data packets to individual bus segments, is accomplished by means of routers.

#### 3.4 Maximum Cable Lengths

| Cable Type /<br>Cable Designation | Bus Topology<br>(bus terminator at both ends) | Free Topology<br>(bus terminator at one end) |
|-----------------------------------|-----------------------------------------------|----------------------------------------------|
| JY (ST) Y 2 ea. 2 x<br>0.8 mm     | 900 m                                         | 500 m, max. 320 m device to device           |
| UNITRONIC bus cable               | 900 m                                         | 500 m, max. 320 m device to device           |
| Level IV, 22AWG                   | 1400 m                                        | 500 m, max. 400 m device to device           |
| Belden 8471                       | 2700 m                                        | 500 m, max. 400 m device to device           |
| Belden 85102                      | 2700 m                                        | 500 m                                        |

Specified values apply to total cable length, and are only valid for the FTT-10A transceiver.

#### 3.5 Cable Type

Inexpensive wiring is possible for applications in environments with minimal interference using the following cable type: JY (ST) Y 2 ea. 2 x 0.8 mm with twisted wire pairs. The above specified dimension of 0.8 mm refers to the diameter of the wire, which results in a wire cross-section of 0.5 square mm.

In most cases no shielding is required. It may be possible to eliminate communications problems occurring in environments with excessive interference by connecting the shield at one end. If cables are used which contain several wire pairs, it may be advantageous if the individual pairs are shielded. Special LON bus cable can be used for highly demanding requirements.

#### 3.6 Bus Termination

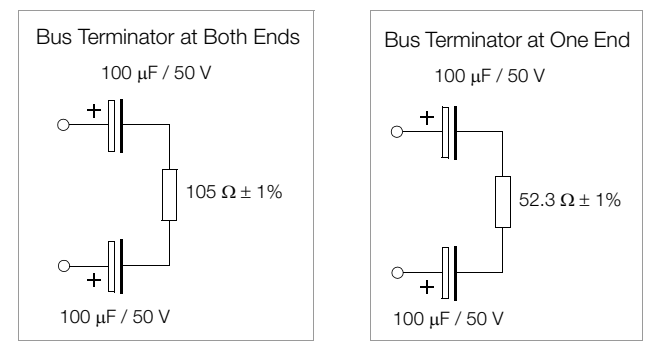

An adjustable bus terminator is frequently included in master stations, which must be set in accordance with the utilized topology. Additional bus terminators are required for bus topologies, and where repeaters are utilized. These can be purchased as auxiliary LON component U1664 in top-hat rail mount housing. Each unit includes a one-ended and a two-ended bus terminator.

#### 4 Network Interface

#### 4.1 Network Variables

Measured quantities and energy meter status information available within the network are defined as standard network variable types (SNVT).

The software tools can be furnished with all information necessary for integration by accessing the GMC-I Messtechnik GmbH website at www.gossenmetrawatt.com.

#### Node - nodeObject ObjectId: 0

| Nv<br>Index | Network Variable          | Data Type                         | Description                                                           |
|-------------|---------------------------|-----------------------------------|-----------------------------------------------------------------------|
| 0           | nviRequest                | SNVT_obj_request                  | Query the object status                                               |
| 2           | nvoStatus                 | SNVT_obj_status                   | Read out the object status                                            |
| 3           | nvoFileDirectory          | SNVT_address                      | Start address of the configuration file                               |
| 1           | nviTimeSet                | SNVT_time_stamp                   | Set date and time                                                     |
| 4           | nvoOemType                | SNVT_str_asc                      | Device type and features                                              |
| 5           | nvoSerialNumber           | SNVT_str_asc                      | Serial number and firmware version of the master program              |
| 6           | nvoPowerUpHours           | SNVT_time_hour                    | Operating hours since the last time operating voltage was switched on |
| lm-<br>port | Configuration<br>Property | Data Type                         | Description                                                           |
| Nv 1        | cpMaxStsSendT             | SCPTmaxSndT<br>(SNVT_elapsed_tm)  | Maximum time until transmission of nvoStatus                          |
| De-<br>vice | cpDevMajVer               | SCPTdevMajVer<br>(unsigned short) | LON firmware version, read-only                                       |
| De-<br>vice | cpDevMinVer               | SCPTdevMinVer<br>(unsigned short) | LON firmware version, read-only                                       |
| De-<br>vice | cpLocation                | SCPTlocation<br>(SNVT_str_asc)    | Installation location and meter number                                |

#### Ammeter - amMeter ObjectId: 1

| Nv<br>Index | Network Variable          | Data Type                          | Description                                                          |  |  |
|-------------|---------------------------|------------------------------------|----------------------------------------------------------------------|--|--|
| Phase       | Phase current             |                                    |                                                                      |  |  |
| 7           | nvol1                     | SNVT_amp_f                         | Current in phase L1                                                  |  |  |
| 9           | nvol2                     | SNVT_amp_f                         | Current in phase L2                                                  |  |  |
| 8           | nvol3                     | SNVT_amp_f                         | Current in phase L3                                                  |  |  |
| 10          | nvolAvg                   | SNVT_amp_f                         | Phase current mean value                                             |  |  |
| lm-<br>port | Configuration<br>Property | Data Type                          | Description                                                          |  |  |
| Curren      | it transformer data       |                                    |                                                                      |  |  |
| Object      | cpAmpMaxSndT              | SCPTmaxSendTime<br>(SNVT_time_sec) | Send condition: maximum time until transmission of network variables |  |  |
| Object      | cpAmpSndDelta             | UCPTampSendDelta<br>(SNVT_amp_f)   | Send condition: delta current                                        |  |  |
| Object      | cpCTConnType              | UCPTconnType<br>(conn_type)        | Current transformer connection type, read-only                       |  |  |
| Object      | cpCTPrimary               | UCPTctCurrentPrim<br>(SNVT_amp_f)  | Nominal primary transformer current                                  |  |  |
| Object      | cpCTSecondary             | UCPTctCurrentSec<br>(SNVT_amp_f)   | Nominal secondary transformer current                                |  |  |

#### Power meter - powerMeter ObjectId: 2

| Index       | Network Variable          | Data Type                               | Description                                                          |  |
|-------------|---------------------------|-----------------------------------------|----------------------------------------------------------------------|--|
| Active      | ctive Power               |                                         |                                                                      |  |
| 11          | nvoWatTot                 | SNVT_power_f                            | Total active power, all 3 phases                                     |  |
| 12          | nvoWat1                   | SNVT_power_f                            | Active power in phase L1                                             |  |
| 13          | nvoWat2                   | SNVT_power_f                            | Active power in phase L2                                             |  |
| 14          | nvoWat3                   | SNVT_power_f                            | Active power in phase L3                                             |  |
| Reacti      | ve Power                  |                                         |                                                                      |  |
| 15          | nvoVarTot                 | SNVT_power_f                            | Total reactive power, all 3 phases                                   |  |
| Power       | Factor                    |                                         |                                                                      |  |
| 16          | nvoPwrFactrTot            | SNVT_pwr_fact                           | Overall power factor                                                 |  |
| 17          | nvoPwrFactr1              | SNVT_pwr_fact                           | Power factor in phase L1                                             |  |
| 18          | nvoPwrFactr2              | SNVT_pwr_fact                           | Power factor in phase L2                                             |  |
| 19          | nvoPwrFactr3              | SNVT_pwr_fact                           | Power factor in phase L3                                             |  |
| lm-<br>port | Configuration<br>Property | Data Type                               | Description                                                          |  |
| Nv 11<br>15 | cpPwrSndDelta             | UCPTpwrSendDelta<br>(SNVT_power_f)      | Send condition: delta power (active and reactive power)              |  |
| Nv 16<br>19 | cpPwrFacSndDelta          | UCPTpwrFactSendDelta<br>(SNVT_pwr_fact) | Send condition:<br>delta power factor                                |  |
| Object      | cpPwrMaxSndT              | SCPTmaxSendTime<br>(SNVT_time_sec)      | Send condition: maximum time until transmission of network variables |  |

#### Voltmeter – voltMeter ObjectId: 3

| Nv<br>Index        | Network Variable          | Data Type                           | Description                                                          |  |
|--------------------|---------------------------|-------------------------------------|----------------------------------------------------------------------|--|
| Phase Voltages     |                           |                                     |                                                                      |  |
| 20                 | nvoU12                    | SNVT_ volt_f                        | Phase-to-phase voltage, L1 and L2                                    |  |
| 21                 | nvoU23                    | SNVT_ volt_f                        | Phase-to-phase voltage, L2 and L3                                    |  |
| 22                 | nvoU31                    | SNVT_ volt_f                        | Phase-to-phase voltage, L3 and L1                                    |  |
| 23                 | nvoU1N                    | SNVT_ volt_f                        | Phase-to-neutral voltage, L1 and N                                   |  |
| 24                 | nvoU2N                    | SNVT_ volt_f                        | Phase-to-neutral voltage, L2 and N                                   |  |
| 25                 | nvoU3N                    | SNVT_volt_f                         | Phase-to-neutral voltage, L3 and N                                   |  |
| 27                 | nvoUAvg                   | SNVT_ volt_f                        | Phase voltage mean value                                             |  |
| 26                 | nvoFreq                   | SNVT_ freq_hz                       | Fundamental voltage frequency                                        |  |
| lm-<br>port        | Configuration<br>Property | Data Type                           | Description                                                          |  |
| Object             | cpVoltMaxSndT             | SCPTmaxSendTime<br>(SNVT_time_sec)  | Send condition: maximum time until transmission of network variables |  |
| Nv 20<br>26,<br>27 | cpVoltSndDelta            | UCPTvoltSendDelta<br>(SNVT_volt_f)  | Send condition: delta voltage                                        |  |
| Nv 26              | cpFreqSndDelta            | UCPTfreqSendDelta<br>(SNVT_freq_hz) | Send condition: delta frequency                                      |  |
| Object             | cpPTConnType              | UCPTconnType<br>(conn_type)         | Voltage transformer connection type,                                 |  |
| Object             | cpPTPrimary               | UCPTptVoltagePrim<br>(SNVT_volt_f)  | Nominal primary transformer voltage                                  |  |
| Object             | cpPTSecondary             | UCPTptVoltageSec<br>(SNVT_volt_f)   | Nominal secondary transformer voltage                                |  |

#### Energy meter - energyMeter ObjectId: 4

| Nv<br>Index | Network Variable              | Data Type        | Description                                                    |
|-------------|-------------------------------|------------------|----------------------------------------------------------------|
| 28          | nviEnergyClr <sup>1)</sup>    | SNVT_switch      | Reset nvoWhTot                                                 |
| 30          | nvoWhTot                      | SNVT_elec_whr_f  | Total active energy, all 3 phases                              |
| 31          | nvoVarhTot                    | SNVT_elec_whr_f  | Total reactive energy, all 3 phases                            |
| 32          | nvoEnergyClrTs                | SNVT_time_stamp  | Date and time of resetting of<br>nvoWhTot and nvoVarhTot       |
| 29          | nviEnergyFreeze <sup>2)</sup> | SNVT_switch      | Freeze active energy meter reading                             |
| 36          | nvoRegValWhFr                 | SNVT_reg_val_ts  | Frozen meter reading with date and time                        |
| 38          | nvoRegValWhTot                | SNVT_reg_val     | Total active energy, all 3 phases, cannot be reset             |
| 37          | nvoRegValWhSec                | SNVT_reg_val     | Total secondary active energy, all 3 phases, cannot be reset   |
| 39          | nvoRegValVarhTot              | SNVT_reg_val     | Total reactive energy, all 3 phases, cannot be reset           |
| 34          | nvoEnergyPwrPri               | UNVT_energyPower | Energy, power and fault for use with U1601                     |
| 35          | nvoEnergyPwrSec               | UNVT_energyPower | Secondary energy, secondary power and fault for use with U1601 |
| 40          | nvoEnergyPwrVarh              | UNVT_energyPower | Reactive energy, reactive power and fault for use with U1601   |
| 33          | nvoEnergyFlowHrs              | SNVT_time_hour   | Operating hours exceeded with the meter's start-up threshold   |

<sup>1)</sup> Clear the meter reading (clear). The nvoWhTot meter reading can be set to zero with nviEnrgyClr. The nvoRegValWhTot meter reading remains unaffected.
 <sup>2)</sup> Save the meter reading (freeze).

If the nviEnergyFreeze network variable is transmitted to the meter, the meter saves its current meter reading along with a time stamp, nvoRegValWhFr.

| lm-<br>port | Configuration<br>Property | Data Type                                | Description                                                                                                    |
|-------------|---------------------------|------------------------------------------|----------------------------------------------------------------------------------------------------|
| Object      | cpEnergyMaxSndT           | SCPTmaxSendTime<br>(SNVT_time_sec)       | Send condition: maximum time until transmission of network variables                                                                         |
| Object      | cpEnergySndDelta          | UCPTenergySendDelta<br>(SNVT_elec_whr_f) | Send condition: delta energy                                                                                                    |
| Object      | cpEngyAccumMode           | UCPTenergyAccumMode<br>(acc_mode)        | Energy meter operating mode, read-only                                                                                                    |
| Object      | cpPulseRate               | UCPTpulseRate<br>(SNVT_count_f)          | Pulse rate, S0 output 1, pulses per<br>kWh, with reference to secondary<br>energy, writeable with features V2<br>and V4, otherwise read-only |

#### 4.2 **Units and Resolutions**

#### Ammeter - amMeter ObjectId: 1

#### Current

| СТ          | Display  | LON<br>Unit | LON<br>Resolution |
|-------------|----------|-------------|-------------------|
| U128x       | xx.xx A  | А           | 10 mA             |
| 1           | x.xxx A  | А           | 1 mA              |
| 2 10        | xx.xx A  | А           | 10 mA             |
| 11 100      | xxx.x A  | А           | 100 mA            |
| 101 1000    | xxxx A   | А           | 1 A               |
| 1001 10 000 | xx.xx kA | А           | 10 A              |

#### Voltmeter - voltMeter ObjectId: 3

#### Voltage

| VT at U3 (100 V) | VT<br>at U5 U7 | Display  | LON<br>Unit | LON<br>Resolution |
|------------------|----------------|----------|-------------|-------------------|
|                  | U128x          | xxx.x V  | V           | 0.1 V             |
| 1 4              | 1              | xxx.x V  | V           | 0.1 V             |
| 5 40             | 2 10           | xxxx V   | V           | 1 V               |
| 41 400           | 11 100         | xx.xx kV | V           | 10 V              |
| 401 1000         | 101 1000       | xxx.x kV | V           | 100 V             |

#### Power Meter – powerMeter ObjectId: 2

#### Power

| CTxVT at U3      | CTxVT<br>at U5 U7 | Display  | LON<br>Unit | LON<br>Resolution |
|------------------|-------------------|----------|-------------|-------------------|
|                  | U128x             | xx.xx kW | W           | 10 W              |
| 1 4              | 1                 | xxxx W   | W           | 1 W               |
| 5 40             | 2 10              | xx.xx kW | W           | 10 W              |
| 41 400           | 11 100            | xxx.x kW | W           | 100 W             |
| 401 4000         | 101 1000          | xxxx kW  | W           | 1 kW              |
| 4001 40 000      | 1001 10 000       | xx.xx MW | W           | 10 kW             |
| 40 001 400 000   | 10 001 100 000    | xxx.x MW | W           | 100 kW            |
| 400 001 1000 000 | 100 001 1000 000  | xxxx MW  | W           | 1 MW              |

#### Energy Meter - energy Meter ObjectId: 4

#### Energy

| CTxVT             | Display      | LON<br>Unit | LON<br>Resolution | LON<br>cWh |
|-------------------|--------------|-------------|-------------------|------------|
| U128x             | xxxxx.xx kWh | kWh         | 10 Wh             | 0.1 Wh     |
| 1 10              | xxxxxx Wh    | kWh         | 1 Wh              | 0.01 Wh    |
| 11 100            | xxxxx.xx kWh | kWh         | 10 Wh             | 0.1 Wh     |
| 101 1000          | xxxxxx.x kWh | kWh         | 100 Wh            | 1 Wh       |
| 1001 10000        | xxxxxxx kWh  | kWh         | 1 kWh             | 10 Wh      |
| 10 001 100 000    | xxxxx.xx MWh | MWh         | 10 kWh            | 100 Wh     |
| 100 001 1 000 000 | xxxxxx.x MWh | MWh         | 100 kWh           | 1 kWh      |

#### 4.3 Functions of the Energy Meter Object

#### 4.3.1 Resetable Energy Meter

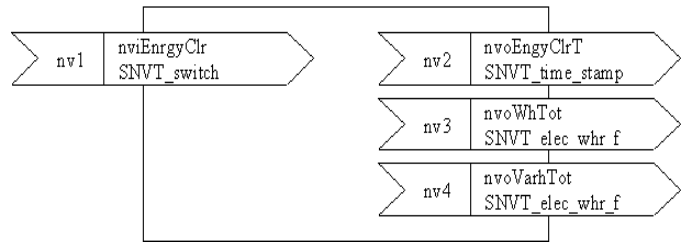

#### **Clearing the Meter Reading**

Meter readings nvoWhTot and nvoVarhTot are set to zero with nviEnergyClr (value>0, state=1). nvoEnergyClrTs takes time and date from nviTimeSet at the node object

#### 4.3.2 Freezable Energy Meter

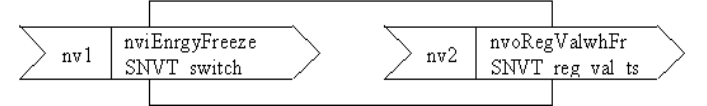

#### Freezing the Meter Reading

If the nviEnergyFreeze network variable (value > 0, state = 1) is transmitted to the meter, the meter saves its present meter reading nvoRegValWhTot together with time and date from nviTimeSet. nvoRegValWhFr displays the frozen meter reading with date and time.

#### 4.3.3 Energy Meter for Active and Reactive Energy

| > nv12   | nvoRegValWhTot<br>SNVT reg val     |
|----------|------------------------------------|
|          |                                    |
| > nv2    | nvoRegValWhSec<br>SNVT_reg_val     |
|          |                                    |
| nv3      | nvoRegValVarhTot<br>SNVT reg val   |
|          |                                    |
| > nv4    | nvoEnergyFlowHrs<br>SNVT_time_hour |
| <u> </u> |                                    |

#### These meters cannot be reset. They have the following meanings:

|          | nvoRegValWhTot                          | nvoRegValWhSec                            | nvoRegValVarhTot           |
|----------|-----------------------------------------|-------------------------------------------|----------------------------|
| U1280    | Active energy                           | Active energy                             | Reactive energy            |
| U1380 Q0 | Active energy                           | Active energy                             | Reactive energy            |
| U1380 Q1 | Primary active energy                   | Secondary active energy, calibrated at P1 | Primary reactive<br>energy |
| U1380 Q9 | Primary active energy, calibrated at P1 | Secondary active<br>energy                | Primary reactive<br>energy |

The network variable nvoEnergyFlowHrs indicates the number of operating hours. Operating hours are only counted when start-up current has been exceeded. Only full hours are saved to memory.

#### Manufacturer-Specific Configuration Types (UCPTs)

| UCPTvoltSendDelta    | SNVT_volt_f     |
|----------------------|-----------------|
| UCPTfreqSendDelta    | SNVT_freq_hz    |
| UCPTConnType         | conn_type       |
| UCPTptVoltagePrim    | SNVT_volt_f     |
| UCPTptVoltageSec     | SNVT_volt_f     |
| UCPTctCurrentPrimary | SNVT_amp_f      |
| UCPTctCurrentSec     | SNVT_amp_f      |
| UCPTenergyAccumMode  | acc_mode        |
| UCPTenergySendDelta  | SNVT_elec_whr_f |
| UCPTpulseRate        | SNVT_count_f    |
| UCPTpwrSendDelta     | SNVT_power_f    |
| UCPTpwrFactSendDelta | SNVT pwr fact f |

#### typedef enum conn\_type\_t{

}

| CT_NUL             | = ÷1      | _     |
|--------------------|-----------|-------|
| CT_2WIRE_TRANSFORM | /IER = 20 | U1381 |
| CT_2WIRE_DIRECT    | = 21      | U1281 |
| CT_3WIRE_TRANSFORM | /IER = 30 | U1387 |
| CT_3WIRE_DIRECT    | = 31      | _     |
| CT_4WIRE_TRANSFORM | /IER = 40 | U1389 |
| CT_4WIRE_DIRECT    | = 41      | U1289 |
| conn_type;         |           |       |

| typedef enum acc_mode_t{ |      |  |  |  |
|--------------------------|------|--|--|--|
| ACC_NUL                  | = ÷1 |  |  |  |
| ACC_BIDIR_SIGNED         | = 0  |  |  |  |
|                          |      |  |  |  |
| ACC_BIDIR_ABS            | = 1  |  |  |  |
| ACC_UNIDIR_IN            | = 2  |  |  |  |
| ACC_UNIDIR_OUT           | = 3  |  |  |  |
| }acc mode:               |      |  |  |  |

#### Difference between energy import and energy export Energy import and energy export Energy import only: U1281...U1389 Energy export only

#### 4.4 Control and Display Functions

The neuron ID appears in an additional menu entry. The service pin message is transmitted by pressing and holding the key.

Overview of Parameter Setting (excerpt from operating instructions 3-349-275-15 or 3-349-618-15, expanded to include LON parameter setting)

|               |        | Standard 🖌 display             |                          | (M)            | Auto           | (                                    | M Auto                            |    |    |    |
|---------------|--------|--------------------------------|--------------------------|----------------|----------------|--------------------------------------|-----------------------------------|----|----|----|
|               |        | 123456.7 KWh                   | m                        | ובכ            | ) א <b>ם.כ</b> | m $m$                                | <b>49.90</b>                      | m  |    |    |
|               |        | 1234 kW 123                    |                          | U I            | 5              | F                                    | Hz                                | -  |    |    |
|               |        |                                |                          |                | -              | $\supset A \succ$                    |                                   |    |    |    |
|               | ]      | Display test 🖌 🛄               | $\sim$                   | Firmware ver   | rsion          | Multifunctional display              | Feature                           | M1 | M2 | M3 |
|               | Aute   | 888888.8 <sup>kWh</sup>        | (M)                      | 5.2            | 4              | Reactive energy                      | kVArh                             | —  | •  | ٠  |
|               | •      | AAAAAAAA kWh                   |                          | . VA           | -              | Phase voltage                        | U1N, U2N, U3N                     | •  | —  | ٠  |
|               |        |                                | Auto                     |                | ,              | Delta voltage                        | U12, U23, U13                     | •  | _  | •  |
| Cali          | brat   | tion display (m)               |                          |                |                | Current                              | 11, 12, 13                        | •  | _  | •  |
| ouii          | ය<br>ව |                                |                          |                |                | Active power                         | P1, P2, P3, Ptot                  | •  | _  | •  |
|               | Aut    | <i> UUU.U</i> <sup>kWh</sup> – | – Primary                | energy         |                | Apparent power                       | u1, u2, u3, ulul<br>S1 S2 S3 Stat | •  | _  | •  |
|               | •      | <br>ПЛ kWh —                   | -Seconda                 | ary energy     |                | Power factor                         | PF1, PF2, PF3, PFtot              | •  | _  | •  |
|               |        |                                |                          |                |                | Frequency                            | F                                 | •  | _  | •  |
|               |        | Neuron ID (m)                  |                          |                |                |                                      | -                                 |    |    |    |
|               | Ъђ     | רר חחו ח                       | M                        |                |                | U128x/U138x with F                   | eature W1                         |    |    |    |
|               | ١٩u    |                                |                          | "החלכ          |                | Send service pin:                    |                                   |    |    |    |
|               |        | IF 9200c                       |                          | SErPi n        | 1              | Message is sent                      |                                   |    |    |    |
| Node status - |        |                                | Auto                     | Doromotoro     | oon only be    | obongod offer one                    | bling T                           |    |    |    |
|               |        | ct y 🖤                         |                          | Parameters     |                |                                      | uning L.                          |    |    |    |
|               | uto    | _ חחו                          | (M)                      |                | ן חר           | U138x with Featur                    | e Q1                              |    |    |    |
|               | ∢      | <br>                           |                          |                |                | Current transforme                   | er ratio, CT                      |    |    |    |
|               |        | LE                             | <ul> <li>Auto</li> </ul> | LE             |                | Leπ: present va<br>Right: adjustable | alue                              |    |    |    |
|               |        | . m                            | J                        | L              |                |                                      |                                   |    |    |    |
|               |        | vt y                           |                          |                |                | 11128v with Fostu                    | ·• 01                             |    |    |    |
|               | Auto   |                                | M                        | 000            |                | Voltage transform                    | erratio vt                        |    |    |    |
|               | 4      |                                |                          |                |                | l eft: present va                    | alue                              |    |    |    |
|               |        | VL                             | Auto                     | VL             |                | Right: adjustable                    | )                                 |    |    |    |
|               |        | Pulse rate (m)                 |                          |                |                | - ·                                  |                                   |    |    |    |
|               | fo     |                                | (M)                      |                | חר             | U128X and U138x                      | with Feature V2/V                 | /4 |    |    |
|               | ₽AL    | שטטי טכ                        |                          | ן שע שנינ      | ן ענ           | Pulse rate, S0 out                   | put                               |    |    |    |
|               |        | PEr kWh                        | <ul> <li>Auto</li> </ul> | <i>PEr</i> kWh |                | Left: present va                     | alue                              |    |    |    |
|               |        |                                |                          |                |                | Right: adjustable                    | )                                 |    |    |    |
|               |        | <b>★</b> (m)                   |                          |                |                |                                      |                                   |    |    |    |
|               | uto    |                                | (M)                      |                |                | U128X and U138x                      | with Feature V2/                  | /4 |    |    |
|               | ×      |                                |                          |                |                | Setting Range                        |                                   |    |    |    |
|               |        | ן אני                          | Auto                     | 5              | EL             | 0.030 3.000 s                        |                                   |    |    |    |
|               |        | m                              |                          |                |                |                                      |                                   |    |    |    |
|               |        |                                |                          |                |                |                                      |                                   |    |    |    |

| Кеу   |                                            |
|-------|--------------------------------------------|
| Auto  | Automatic scrolling                        |
| ct    | Transformation ratio, current              |
| dt    | date time                                  |
| m     | Press the menu key briefly                 |
| Μ     | Press and hold the menu key                |
| Q1    | Feature: programmable transformation ratio |
| S0    | Pulse rate SØ output                       |
| vt    | Transformation ratio, voltage              |
| V2/V4 | Feature: programmable rate                 |
| W1    | Feature: LON                               |
|       |                                            |
|       | Special LON parameter                      |

#### Installing the Meter

The meter can be installed to a LON network by manually entering the neuron ID, or by triggering the service pin message.

#### LON Node Status (Node State) and "E Lon" Message

The status of the LON node is indicated by means of a symbol to the right of the neuron ID. In the event of communication disturbances, E Lon is displayed on the auxiliary display of the standard display.

| Symbol | Status                                                | Error Message                                                                                   |
|--------|-------------------------------------------------------|-------------------------------------------------------------------------------------------------|
| C      | LON chip is configured                                | No message during regular operation                                                             |
|        | (configured online)                                   | <b>E Lon</b> briefly (for 1 meas. cycle), e. g. in the event of a one-time disturbance or reset |
| n      | LON chip has no application ( <b>n</b> o application) | E Lon<br>alternating with power display                                                         |
| u      | LON chip is not configured (unconfigured online)      | E Lon<br>alternating with power display                                                         |
| 0      | LON-Chip is offline<br>(offline)                      | E Lon<br>alternating with power display                                                         |

#### **Bus Symbol**

The BUS symbol appears when the LON node in the meter transmits a data packet. The more data packets are transmitted, the longer the symbol is displayed.

#### Wink Command for Identifying the LON Node

When a wink command is received, the neuron ID is displayed briefly.

#### 4.5 S0 Pulse Rate

cpPulseRate = 1...10000 corresponds to 1...10000/kWh with reference to secondary energy.

#### Features V1 and V3: Fixed Pulse Rate

| Туре     | CTxVT                                                                                                    | SO Pulses                                                                                                    | cpPulseRate<br>(permanently set)             |
|----------|----------------------------------------------------------------------------------------------------|----------------------------------------------------------------------------------------------------|----------------------------------------------|
| U1280    |                                                                                                    | 1000 / kWh                                                                                                    | 1000                                         |
| U1380 Q0 | 1                                                                                                    | 1000 / kWh                                                                                                    | 1000                                         |
| U1380 Q1 | All values<br>(transformer ratios<br>are programmable)                                                     | 1000 / kWh<br>with reference to<br>secondary energy                                                                         | 1000                                         |
| U1380 Q9 | 1 10<br>11 100<br>101 1000<br>1001 10000<br>10001 100000<br>100001 100000<br>(fixed transformation ratios) | 1000 / kWh<br>100.0 / kWh<br>10.00 / kWh<br>1000 / MWh<br>100.0 / MWh<br>10.00 / MWh<br>with reference to<br>primary energy | 1000<br>1000<br>1000<br>1000<br>1000<br>1000 |

#### Features V2 and V4: Adjustable Pulse Rate

| Туре     | CTxVT                                                                                                    | <b>cpPulseRate</b><br>(adjustable)                       | S0 Pulses                                                                                                    |
|----------|----------------------------------------------------------------------------------------------------|----------------------------------------------------------|----------------------------------------------------------------------------------------------------|
| U1280    | —                                                                                                    | 1 1000                                                   | 1 1000 / kWh                                                                                                    |
| U1380 Q0 | 1                                                                                                    | 1 10 000                                                 | 1 10 000 / kWh                                                                                                    |
| U1380 Q1 | All values<br>(transformer ratios<br>are programmable)                                                     | 1 10 000                                                 | 1 10 000 / kWh<br>with reference to secondary<br>energy                                                                                           |
| U1380 Q9 | 1 10<br>11 100<br>101 1000<br>1001 10000<br>10001 100000<br>100001 100000<br>(fixed transformation ratios) | 1 1000<br>1 1000<br>1 1000<br>1 1000<br>1 1000<br>1 1000 | 11000 / kWh<br>0.1 100.0 / kWh<br>0.01 10.00 / kWh<br>1 1000 / MWh<br>0.1 1000 / MWh<br>0.01 10.00 / MWh<br>with reference to primary en-<br>ergy |

#### 4.6 Error Messages

| Message via<br>LON interface                                                                           | Cause / Remedy                                                                        | Device Display                                                      |
|----------------------------------------------------------------------------------------------------|---------------------------------------------------------------------------------------|---------------------------------------------------------------------|
| Node object<br>Object Id: 0                                                                            |                                                                                       |                                                                     |
| No error messages<br>of its own.<br>Transmits OR-gated<br>error messages<br>from all other<br>objects. |                                                                                       |                                                                     |
| amMeter<br>Object Id: 1                                                                                |                                                                                       |                                                                     |
| over_range                                                                                             | A maximum current value has been exceeded.                                            | E IHi1, E IHi 2, E IHi 3                                            |
| electrical_fault                                                                                       | Negative power, or current transformer terminals are reversed. Check connection.      | Phase symbol for the affected phase blinks.                         |
| unable to maggure                                                                                      | Error in analog component.<br>Send device to service center.                          | E AnALog                                                            |
|                                                                                                    | Device is not calibrated.<br>Send device to service center.                           | E CALib                                                             |
| powerMeter<br>Object Id: 2                                                                             |                                                                                       |                                                                     |
| No error messages                                                                                      |                                                                                       |                                                                     |
| voltMeter<br>Object Id: 3                                                                              |                                                                                       |                                                                     |
| over_range                                                                                             | A maximum voltage value has been exceeded.                                            | E UHi1, E UHi 2, E UHi 3                                            |
| under_range                                                                                            | Phase failure or, a minimum voltage value has been fallen short of. Check connection. | Phase symbol for<br>affected voltage<br>disappears, e.g.<br>phase 2 |
| electrical_fault                                                                                       | Incorrect phase sequence.<br>Check connection.                                        | Phase symbols blink in following order: $\sim 3 \sim 2 \sim 1$      |
| unable_to_measure                                                                                      | Synchronization to line-<br>frequency is not possible.                                | E SYnc                                                              |
| energyMeter<br>Object Id: 4                                                                            |                                                                                       |                                                                     |
| Electrical fault                                                                                       | EEPROM for meter reading is defective, send device to service center.                 | E EnErgY                                                            |

#### **Report Mask for All Objects**

| Error Message         | Node object | amMeter | powerMeter | voltMeter | energyMeter |
|-----------------------|-------------|---------|------------|-----------|-------------|
| Object_Id             | 0           | 1       | 2          | 3         | 4           |
| invalid_id            | 0           | 0       | 0          | 0         | 0           |
| invalid_request       | 0           | 0       | 0          | 0         | 0           |
| disabled              | 0           | 0       | 0          | 0         | 0           |
| out_of_limits         | 0           | 0       | 0          | 0         | 0           |
| open_circuit          | 0           | 0       | 0          | 0         | 0           |
| out_of_service        | 0           | 0       | 0          | 0         | 0           |
| mechanical_fault      | 0           | 0       | 0          | 0         | 0           |
| feedback_failure      | 0           | 0       | 0          | 0         | 0           |
| over_range            | 1           | 1       | 0          | 1         | 0           |
| under_range           | 1           | 0       | 0          | 1         | 0           |
| electrical_fault      | 1           | 1       | 0          | 1         | 1           |
| unable_to_measure     | 1           | 1       | 0          | 1         | 0           |
| comm_failure          | 0           | 0       | 0          | 0         | 0           |
| fail_self_test        | 0           | 0       | 0          | 0         | 0           |
| self_test_in_progress | 0           | 0       | 0          | 0         | 0           |
| locked_out            | 0           | 0       | 0          | 0         | 0           |
| manual_control        | 0           | 0       | 0          | 0         | 0           |
| in_alarm              | 0           | 0       | 0          | 0         | 0           |
| in_override           | 0           | 0       | 0          | 0         | 0           |
| report_mask           | 1           | 1       | 1          | 1         | 1           |

#### 4.7 Configuring the Meter with the LNS Plug-In and Displaying Current Measured Values

The meter can be fully configured via the LON interface. An LNS plug-in is available on the Internet to this end. In addition to LON-specific configuration, Ct, Vt and S0 pulse rate can also be adjusted.

The plug-in provides a monitor function as well. All important measured values from the 3-phase system can be displayed as an overview with this function.

#### What is an LNS plug-in?

LNS stands for LONWORKS **N**etwork **S**ervices, and is the network operating system for LONWORKS. An LNS plug-in makes use of the functions provided by this operating system, and thus represents an expansion, or an adaptation, of the functions provided by an LNS-based installation tool. The user is unable to see whether any given function is executed by the installation tool itself, or by a plug-in.

#### The LNS Plug-In: U1381PlugIn.exe

The plug-in requires an installation tool based on LNS 3.0, for example LONMAKER from Echelon. It is subdivided into a device menu, a template line, six tab cards including monitor, NodeObject, amMeter, voltMeter, powerMeter and energyMeter, the log window and a status line.

The monitor tab card provides an overview of quantities within the 3-phase system. The rest of the tab cards are allocated to the meter's objects and are used to configure them.

#### 4.7.1 Downloading, Unzipping, Installing, Registering and Starting the LNS-Plug

#### System Requirements

If the following system requirements are not fulfilled, you'll need to update your LONMAKER version first:

| Echelon LONMAKER version: | 3.13.10 |
|---------------------------|---------|
| LNS version:              | 3.08.05 |
| NSS version:              | 3.08.5  |

#### Downloading the LNS Plug-In

The LNS plug-in is available as a zip file at the web address for meters U1281 through U1389, for example: www.gossenmetrawatt.com/deutsch/produkte/u1281.htm

#### Unzipping the Archive and Installing the Plug-In Files

- 1. Unzip the archive into a newly created directory.
- 2. Read the included readme file (readme.txt). This file contains up-to-date installation instructions.
- 3. Copy the GM directory from Plug-Ins to LonWorks\Plug-Ins.
- 4. Copy the LcaDevCtrs.ocx file from Bin to LonWorks\bin.
- 5. Copy the GM directory from Types to LonWorks\types\User.
- 6. Copy the GM directory from Import to LonWorks\Import.

#### Registering and Starting the LNS-Plug-In

The following steps must be completed before the plug-in can be started:

1. Register the plug-in in the Windows registry.

LONMAKER may not be launched.

Start the U1381PlugIn.exe file in the Windows explorer for registration. Click the Register Plug-in button.

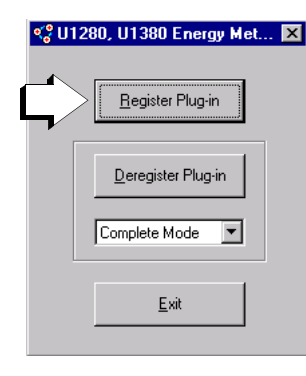

2. Register the plug-in in the installation tool (LonMAKER in this case). After starting LonMAKER, the Plug-In Registration window appears. The plug-in to be registered should appear in the To Be Registered window. Select Finish, in order to register the plug-in.

| Network Wizard                                                  | ×     |
|-----------------------------------------------------------------|-------|
| Plug-In Registration                                            |       |
| Already Registered                                              |       |
| Echelon LonMaker Browser (Version 3.00)                         |       |
| Echelon LonPoint Configuration (Version 3.10)                   |       |
|                                                                 |       |
| Not Registered                                                  |       |
| U1280 U1380 (Version 1.0)                                       |       |
| U1280, U1380 Energy Meter Plug-in (Version 1.0)                 |       |
|                                                                 |       |
| Io Be Registered                                                |       |
| U1280, U1380 Energy Meter Plug-in (Version 1.0)                 |       |
|                                                                 |       |
|                                                                 |       |
| Skip this prompt when re-opening this drawing                   |       |
| Register all unregistered plug-ins when re-opening this drawing |       |
|                                                                 |       |
| _                                                               |       |
|                                                                 |       |
|                                                                 |       |
| < Back Finish Cancel                                            | Heln  |
|                                                                 | Ticip |

Alternatively, registration can be executed using the Plug-In Registration tab card after clicking Network Properties in the LONMAKER menu. Select the plug-in to be registered in the Not Registered window, and click the Add button. The plug-in then appears on the To Be Registered window. Click the OK button.

#### 3. Start the plug-in.

For LONMAKER, click the device to be configured to this end, press the right mouse key and select Configure. The plug-in is started and the Monitor tab card appears.

#### 4.7.2 Descriptions of Tab Cards for the LNS Plug-In

#### Tab Card with Measurement Data Overview - Monitor

In addition to quantities in the 3-phase system, the Monitor tab card also include meter type and features, manufacturing serial number, software version and the Location Label assigned by the user.

Primary values for voltage, current, power and energy are displayed for transformer meters, and the secondary value is displayed for active energy as well (Total Active Energy sec).

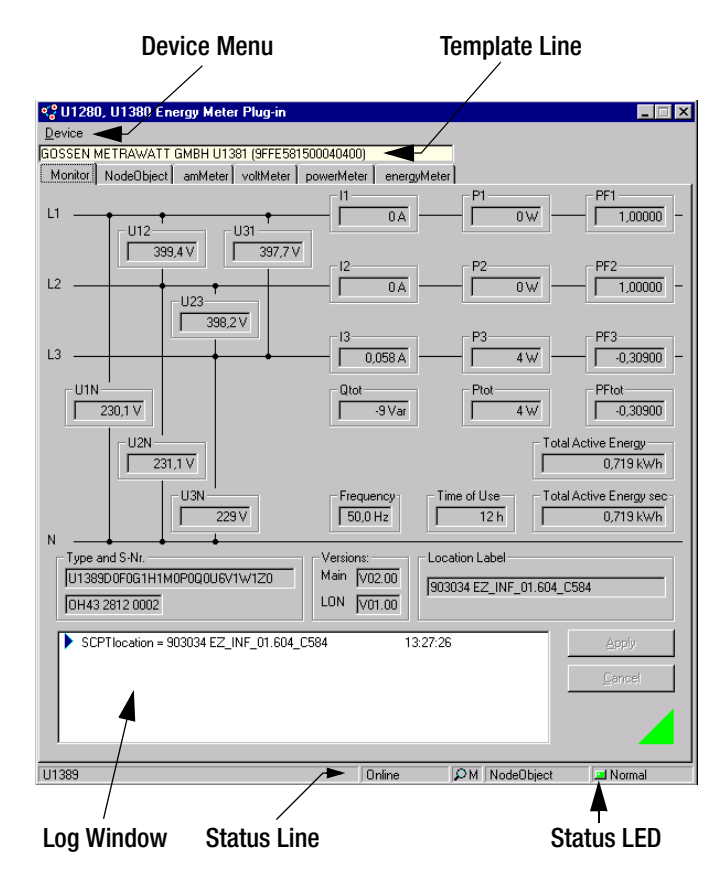

The log window can be cleared or saved to memory with the help of the **Device** menu, and the monitor function can be activated and deactivated.

The  $\ensuremath{\textit{Template}}$  line displays the meter's manufacturer, designation and program ID.

Errors and parameter changes appear in the **Log** window along with a time stamp, and can be saved to a data file.

The **Status** line displays the device names assigned by the user, the node status, monitoring, the selected object and the corresponding status LED.

A magnifying glass appears if monitoring has been activated. One of the meter's objects can be selected by clicking the object field, and the field to the right indicates the respective status.

A green LED indicates that everything is OK, and a red LED indicates an object error.

NodeObject indicates OR gating for all error messages.

#### The Node Tab Card - NodeObject

| 🧐 U1280, l                                                        | J1380 Ene                                                                    | rgy Meter Plug-in                                                           |                                    |                | _ 🗆 🗙                  |
|-------------------------------------------------------------------|------------------------------------------------------------------------------|-----------------------------------------------------------------------------|------------------------------------|----------------|------------------------|
| <u>D</u> evice                                                    |                                                                              |                                                                             |                                    |                |                        |
| GOSSEN MET                                                        | TRAWATT                                                                      | MBH U1381 (9FFE5815000                                                      | 40400)                             |                |                        |
| Monitor N                                                         | odeObject                                                                    | amMeter voltMeter powe                                                      | erMeter energyMel                  | er             | ,                      |
| Condition<br>Status<br>[0 0.0.1<br>Location<br>[077191<br>Label w | Is for Automa<br>Max Send 1<br>0:0<br>Label:<br>I9 EZ_BAS_<br>ith up to 30 o | tic Network Variable Update<br>ime:<br>dth:m:s:ms<br>01 607_C<br>sharacters |                                    |                |                        |
| <ul> <li>Status</li> <li>Status</li> <li>SCPT</li> </ul>          | :[voltMeter]:  <br>:[voltMeter]: [<br>maxSndT = [                            | Min Voltage Error<br>Direction of Rotation Error<br>10:0:10:0               | 13:35:<br>13:35:<br><b>13:36</b> : | 32<br>32<br>04 | <u>Apply</u><br>Cancel |
| U1389                                                             |                                                                              |                                                                             | Online                             | PM voltMeter   | In Exception           |

Conditions for Automatic Network Variable Update

The time interval for automatic transmission of node status, Status Max Send Time, can be selected here.

#### Location Label

A Location Label with up to 30 characters can be assigned to each meter. Labels can include, for example, meter number and installation location.

#### Current Measurement Tab Card - amMeter

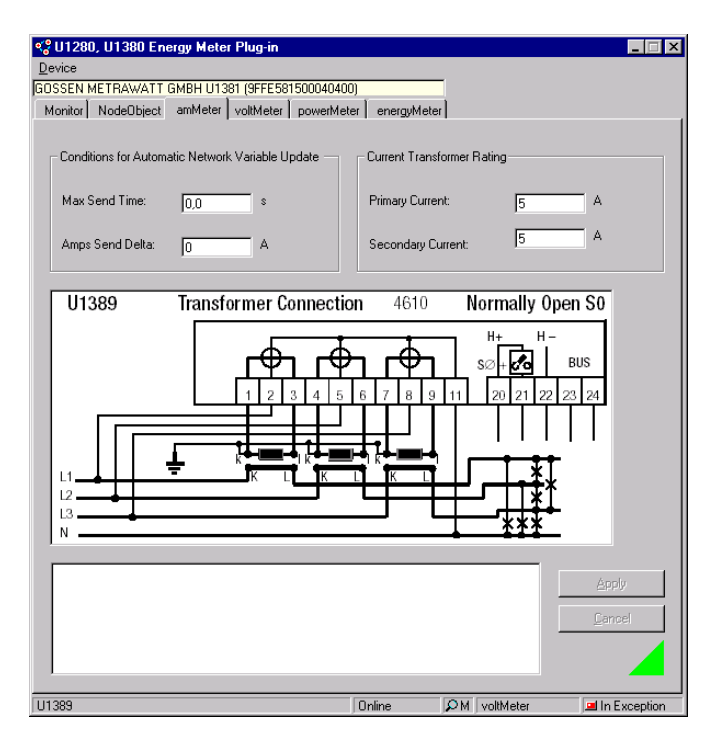

#### Left-Hand Column

Conditions for Automatic Network Variable Update

Conditions for automatic transmission of network variables are selected here. A new value is not transmitted until deviation in comparison with the last value is greater than or equal to differential current: Amps Send Delta.

If a value does not change, or if it does not exceed the specified Amps Send Delta threshold, it is transmitted after the Max Send Time interval has elapsed.

#### **Right-Hand Column**

Current Transformer Rating

In the case of transformer meters, current transformer data must be entered here. The wiring diagram is displayed for the user's information.

#### Voltage Measurement Tab Card - voltMeter

| V1280, U1380 Energy                                                                                         | rgy Meter Plug-in                                                                   |                                                                             | _ 🗆 X                      |
|----------------------------------------------------------------------------------------------------|-------------------------------------------------------------------------------------|-----------------------------------------------------------------------------|----------------------------|
| Device                                                                                                    | MDU 11201 (0555501500040                                                            | 400)                                                                        |                            |
| Monitor NodeObject                                                                                          | amMeter voltMeter powerk                                                            | /leter energyMeter                                                          |                            |
| Monitor NodeDbject<br>Conditions for Automat<br>Max Send Time:<br>Volts Send Delta:<br>Frequency Send Delta | amMeter voltMeter powerk<br>iic Network Variable Update –<br>0.0 V<br>0 V<br>4 0 Hz | feter energyMeter Potential Transformer Primary Voltage: Secondary Voltage: | Rating V<br>400 V<br>400 V |
|                                                                                                    |                                                                                     |                                                                             | Apply<br>Dencel            |
| U1389                                                                                                    |                                                                                     | Online DM vol                                                               | tMeter 📃 🖪 In Exception    |

#### Left-Hand Column

Conditions for Automatic Network Variable Update

Conditions for automatic transmission of network variables are selected here. A new value is not transmitted until deviation in comparison with the last value is greater than or equal to differential voltage: Volts Send Delta, or differential frequency: Frequency Send Delta.

If a value does not change, or if it does not exceed the specified Volts Send Delta or Frequency Send Delta threshold, it is transmitted after the Max Send Time interval has elapsed.

#### Right-Hand Column

Potential Transformer Rating

In the case of transformer meters, voltage transformer data must be entered here.

#### Power Measurement Tab Card - powerMeter

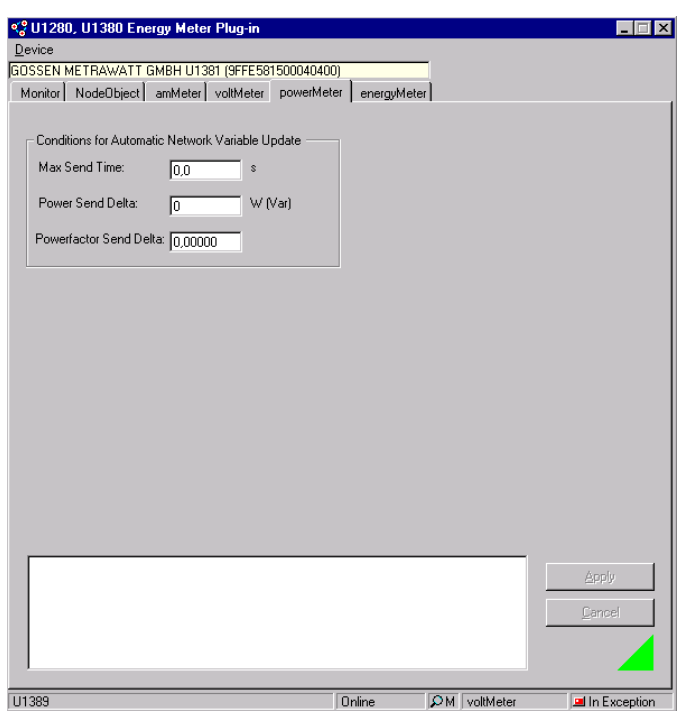

#### Energy Measurement Tab - energyMeter

| <u>D</u> evice    |                                                               |                                                  |               |
|-------------------|---------------------------------------------------------------|--------------------------------------------------|---------------|
| GOSSEN<br>Monitor | METRAWATT GMBH U1381 (9FFE581<br>NodeObject amMeter voltMeter | 500040400)<br>powerMeter energyMeter             |               |
| Cond              | ditions for Automatic Network Variable Up                     | odate Pulse Output                               |               |
| Max               | Send Time: 0,0 s                                              | Pulse Rate: 10,00                                | Pulses / kWh  |
| Ener              | gy Send Delta: 0 Wh (Va                                       | h)                                               |               |
| Rese<br>Tot<br>83 | stable Energy<br>al Active Energy<br>.7 kWh                   | Frozen Energy<br>Total Active Energy<br>37,7 kWh |               |
| Dai<br>20         | te and Time<br>04/9/17 13:47:0 Clear Ene                      | иду Date and Time<br>2004/9/17 13:47:0           | Freeze Energy |
| Þ                 | CPTpulseRate = 10,00                                          | 08:14:48                                         | Apply         |
|                   |                                                               |                                                  | Cancel        |
|                   |                                                               |                                                  |               |

#### Conditions for Automatic Network Variable Update

Conditions for automatic transmission of network variables are selected here. A new value is not transmitted until deviation in comparison with the last value is greater than or equal to differential power: Power Send Delta, or differential power factor:

Powerfactor Send Delta. If a value does not change, or if it does not exceed the specified

threshold, it is transmitted after the Max Send Time interval has elapsed.

#### Left-Hand Column

Conditions for Automatic Network Variable Update

Conditions for automatic transmission of network variables are selected here. A new value is not transmitted until deviation in comparison with the last value is greater than or equal to differential energy: Energy Send Delta.

If a value does not change, or if it does not exceed the specified Energy Send Delta threshold, it is transmitted each time the Max Send Time interval has elapsed.

#### Resetting Energy Values – Resetable Energy

The meter can be reset to zero by clicking the Clear Energy button. Date and Time are simultaneously transmitted from the PC to the meter.

#### **Right-Hand Column**

Pulse Output

The pulse rate can be selected here for meters with adjustable pulse rate.

#### Saved Energy Values – Frozen Energy

The Total Active Energy meter reading is saved to memory along with Date and Time from the PC by clicking the Freeze Energy button.

### 5 Product Support

If required please contact:

GMC-I Messtechnik GmbH Product Support Hotline Phone: +49 911 8602-500 Fax: +49 911 8602-340 e-mail: support@gossenmetrawatt.com

Edited in Germany • Subject to change without notice • PDF version available on the Internet

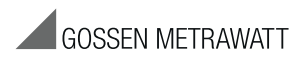

GMC-I Messtechnik GmbH Südwestpark 15 90449 Nürnberg • Germany Phone +49 911 8602-111 Fax +49 911 8602-777 E-Mail info@gossenmetrawatt.com www.gossenmetrawatt.com